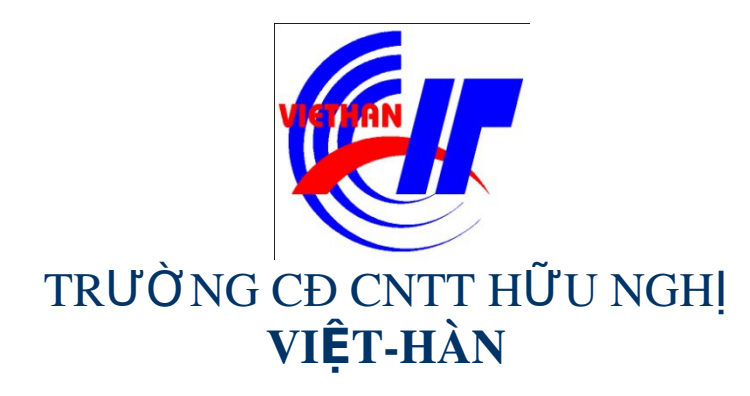

#### Hệ điều hành Windows Sever 2003

Giảng viên: DƯƠNG THỊ THU HIỀN

Email: thuhienkt81@yahoo.com

Website: www.viethanit.edu.vn

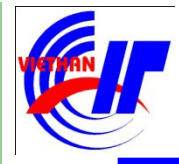

- Chính sách hệ thống trong môi trường cục bộ
- Quản lý đĩa và lưu trữ
- Sao lưu và phục hồi hệ thống
- Quản lý dịch vụ in ấn

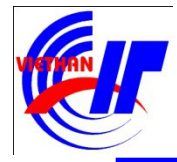

- Chính sách hệ thống trong môi trường cục bộ
  - Chính sách mật khẩu
  - Chính sách khóa tài khoản
  - Chính sách kiểm toán
  - Chính sách quyền hệ thống của người dùng
  - Các tùy chọn chính sách bảo mật khác

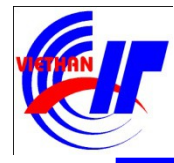

Chính sách hệ thống trong môi trường cục bộ Click trên menu "Start", chọn mục "Administrative Tools". Trên menu Administrative Tools chọn mục "Local Security Policy":

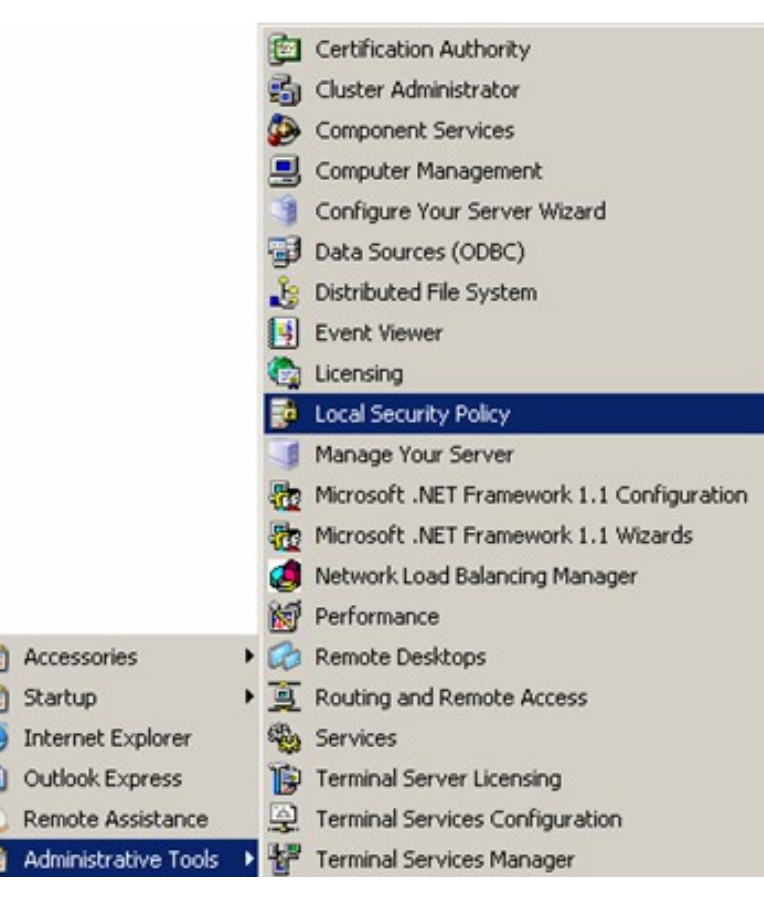

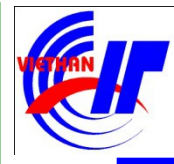

### Chính sách hệ thống trong môi trường cục bộ Chính sách mật khẩu

**Password policy** nhằm đảm bảo an toàn cho tài khoản người dùng, cho phép quy định chiều dài, độ phức tạp của mật khẩu.

| http://www.commonscience.com/commonsciences/files/file |                                                                                                    |                                                                                                    |
|----------------------------------------------------------------------------------------------------|----------------------------------------------------------------------------------------------------|----------------------------------------------------------------------------------------------------|
| Eile       Action       Yiew       Help         Image: Security Settings       Image: Security Settings       Image: Security Settings         Image: Security Settings       Image: Security Settings       Image: Security Settings         Image: Security Settings       Image: Security Settings       Image: Security Settings         Image: Security Settings       Image: Security Settings       Image: Security Settings         Image: Security Settings       Image: Security Settings       Image: Security Settings         Image: Security Settings       Image: Security Settings       Image: Security Settings         Image: Security Settings       Image: Security Settings       Image: Security Settings         Image: Security Policies       Image: Security Policies       Image: Security Policies         Image: Security Policies on Local Computer       Image: Security Policies on Local Computer                                                                                                    | Policy A<br>Enforce password history<br>Maximum password age<br>Minimum password age<br>Minimum password length<br>Password must meet complexity r<br>Store passwords using reversible | Security Setting<br>0 passwords remem<br>42 days<br>0 days<br>0 characters<br>Disabled<br>Disabled |
|                                                                                                    | •                                                                                                    | •                                                                                                  |

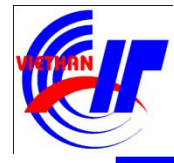

### Chính sách hệ thống trong môi trường cục bộ Chính sách mật khẩu

| Chính sách                                     | Mô tả                                                                  | Mặc định          |
|------------------------------------------------|------------------------------------------------------------------------|-------------------|
| Enforce Password History                       | Số lần đặt mật khẩu không được<br>trùng nhau                           | 0                 |
| Maximum Password Age                           | Quy định số ngày nhiều nhất mà<br>mật khẩu người dùng có hiệu lực      | 42                |
| Minimum Password Age                           | Quy số ngày tối thiểu trước khi<br>người dùng có thể thay đổi mật khẩu | 0                 |
| Minimum Password Length                        | Chiều dài ngắn nhất của mật khẩu                                       | 0                 |
| Passwords Must Meet<br>Complexity Requirements | Mật khẩu phải có độ phức tạp như:<br>có ký tự hoa, thường, có ký số.   | Không khai<br>báo |
| Store Password Using<br>Reversible Encryption  | Mật khẩu người dùng được lưu<br>dưới dạng mã hóa                       | Không khai<br>báo |

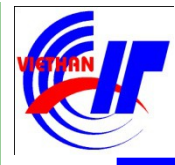

lập Vidu:

### Bài 3: Quản lý Windows Server 2003

### Chính sách hệ thống trong môi trường cục bộ Chính sách mật khẩu

Để thiết lập chính sách mật khẩu cho một mục nào đó bạn Double click vào mục đó để xuất hiện giao diện cho phép thực hiện thiết

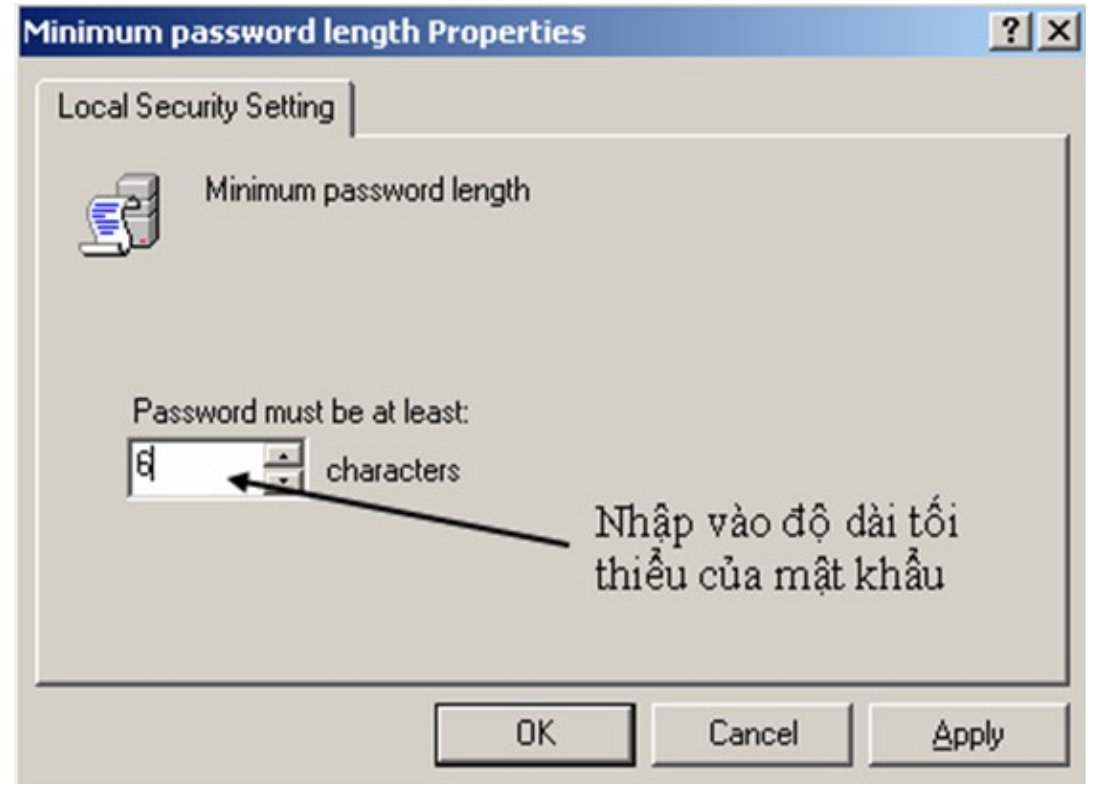

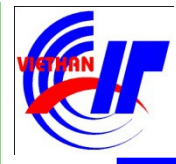

### Chính sách hệ thống trong môi trường cục bộ Chính sách mật khẩu

*Lưu* ý: Để hệ thống mạng an toàn bạn nên:

• Thiết lập chính sách **qui định chiều dài tối thiểu** của mật khẩu cho người sử dụng khi đăng nhập vào hệ thống (chế dộ mặc định bằng 0).

• Khi đặt mật khẩu nên sử dụng chế độ **đặt mật khẩu phức tạp**.

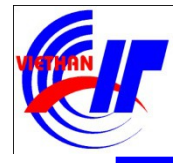

### Chính sách hệ thống trong môi trường cục bộ Chính sách khóa tài khoản

| Chính sách                                | Mô tả                                                               | Giá trị mặc định                                                                          |
|-------------------------------------------|---------------------------------------------------------------------|-------------------------------------------------------------------------------------------|
| Account Lockout<br>Threshold              | Quy định số lần cố gắng<br>đăng nhập trước khi tài<br>khoản bị khóa | 0 (tài khoản sẽ không bị khóa)                                                            |
| Account Lockout<br>Duration               | Quy định thời gian khóa<br>tài khoản                                | Là 0, nhưng nếu Account<br>Lockout Threshold được thiết<br>lập thì giá trị này là 30 phút |
| Reset Account<br>Lockout Counter<br>After | Quy định thời gian đếm<br>lại số lần đăng nhập<br>không thành công  | Là 0, nhưng nếu Account<br>Lockout Threshold được thiết<br>lập thì giá trị này là 30 phút |

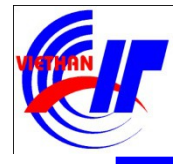

# Chính sách hệ thống trong môi trường cục bộ Chính sách khóa tài khoản Account Lockout Policy quy định cách thức và thời điểm khóa tài khoản.

| h Local Security Settings                  |                                     |                          |  |
|--------------------------------------------|-------------------------------------|--------------------------|--|
| <u>File Action View H</u> elp              |                                     |                          |  |
|                                            |                                     |                          |  |
| Security Settings                          | Policy 🔺                            | Security Setting         |  |
| 🖻 📴 Account Policies                       | Baccount lockout duration           | Not Applicable           |  |
| Password Policy                            | Account lockout threshold           | 0 invalid logon attempts |  |
| Account Lockout Policy                     | Reset account lockout counter after | Not Applicable           |  |
| 🗄 🔁 Local Policies                         |                                     |                          |  |
| 🗄 💼 Public Key Policies                    |                                     |                          |  |
| 🗎 🕀 🧰 Software Restriction Policies        |                                     |                          |  |
| 🗄 📆 IP Security Policies on Local Computer |                                     |                          |  |

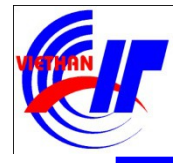

## Chính sách hệ thống trong môi trường cục bộ Chính sách khóa tài khoản Để thiết lập chính sách khóa tài khoản cho một mục nào đó bạn

Double click vào mục đó:

Ví dụ:

| 🚡 Local Security Settings                                                                                                    |                                                                                                    |                                                                                              |    |  |
|----------------------------------------------------------------------------------------------------|----------------------------------------------------------------------------------------------------|----------------------------------------------------------------------------------------------|----|--|
| <u>Eile Action View H</u> elp                                                                                                    |                                                                                                    |                                                                                              |    |  |
|                                                                                                    |                                                                                                    |                                                                                              |    |  |
| <ul> <li>← → È E × È E ÷</li> <li>Security Settings</li> <li>Account Policies</li> <li>Account Lockout Policy</li> <li>Cal Policies</li> <li>Public Key Policies</li> <li>Software Restriction Policies</li> <li>IP Security Policies on Local Computer</li> </ul> | Policy<br>Account lockout duration<br>Account lockout threshold<br>Reset account lockout counter after<br>Local Security Setting<br>Account lockout three<br>Account lockout three<br>Account will lock out after:<br>3 : invalid logor | Security Setting<br>Not Applicable<br>O invalid logon attempts<br>Not Applicable<br>operties | ?× |  |
|                                                                                                    |                                                                                                    | UK Cancel                                                                                    |    |  |
|                                                                                                    |                                                                                                    |                                                                                              |    |  |

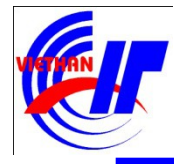

### Chính sách hệ thống trong môi trường cục bộ Chính sách khóa tài khoản

Sau khi quy định sau 3 lần đăng nhập tài khoản thì tài khoản sẽ bị khóa, nhấn vào "Apply" trên hộp thoại ta sẽ thấy giao diện sau:

Ví dụ:

#### ? × Suggested Value Changes Because the value of Account lockout threshold is now 3 invalid logon attempts, the settings for the following items will be changed to the suggested values. Policy **Policy Setting** Suggested Setting Account lockout duration Not Applicable 30 minutes Reset account lockout counter after Not Applicable 30 minutes Þ ΟK Cancel

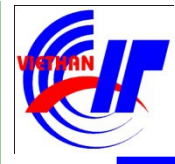

### Chính sách hệ thống trong môi trường cục bộ Chính sách kiểm toán

Audit Policy giúp bạn có thể giám sát và ghi nhận các sự kiện xảy ra trong hệ thống, trên các đối tượng cũng như đối với User. Thông qua chính sách kiểm toán người quản trị mạng có thể kiểm tra và giám sát hệ thống mạng an toàn và chặt chẽ hơn.

| Tocal Security Settings               |                                |                  |
|---------------------------------------|--------------------------------|------------------|
| Eile Action View Help                 |                                |                  |
| ⇔ → 🗈 📧 🗙 🖳 🔮                         |                                |                  |
| Security Settings                     | Policy A                       | Security Setting |
| 🕀 🥶 Account Policies                  | Audit account logon events     | Success          |
| E General Policies                    | Audit account management       | No auditing      |
| Audit Policy                          | Audit directory service access | No auditing      |
| User Rights Assignment                | Audit logon events             | Success          |
| Security Options                      | Audit object access            | No auditing      |
| Public Key Policies                   | Audit policy change            | No auditing      |
| Software Restriction Policies         | Audit privilege use            | No auditing      |
| 1 Security Policies on Local Computer | Audit process tracking         | No auditing      |
|                                       | Audit system events            | No auditing      |
|                                       | T                              | Þ                |
|                                       |                                |                  |

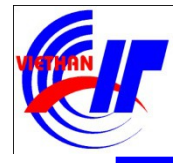

### Chính sách hệ thống trong môi trường cục bộ Chính sách kiểm toán

| Chính sách                        | Mô tả                                                                                                    |
|-----------------------------------|----------------------------------------------------------------------------------------------------|
| Audit Account<br>Logon Events     | Kiểm toán những sự kiện khi tài khoản đăng nhập, hệ<br>thống sẽ ghi nhận khi người dùng logon, logoff hoặc tạo<br>một kết nối mạng                  |
| Audit Account<br>Management       | Hệ thống sẽ ghi nhận khi tài khoản người dùng hoặc<br>nhóm có sự thay đổi thông tin hay các thao tác quản trị<br>liên quan đến tài khoản người dùng |
| Audit Directory<br>Service Access | Ghi nhân việc truy cập các dịch vụ thư mục                                                                                                    |
| Audit Logon Events                | Ghi nhân các sự kiện liên quan đến quá trình logon như<br>thi hành một logon script hoặc truy cập đến một roaming<br>profile                        |
| Audit Object Access               | Ghi nhận việc truy cập các tập tin, thư mục, và máy tin                                                                                             |
| Audit Policy Change               | Ghi nhận các thay đổi trong chính sách kiểm toán                                                                                                    |

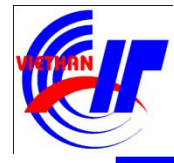

### Chính sách hệ thống trong môi trường cục bộ Chính sách kiểm toán

| > | Các | lira | chon | trond | chính | sách | kiểm | toán | (t t) |
|---|-----|------|------|-------|-------|------|------|------|-------|
|   | Cac | iựa  | chột | uong  | CIMIN | Sach | Kiem | tuan | (1.1) |

| Chính sách                | Mô tả                                                                                                    |
|---------------------------|----------------------------------------------------------------------------------------------------|
| Audit privilege use       | Hệ thống sẽ ghi nhận lại khi bạn bạn thao tác quản trị<br>trên các quyền hệ thống như cấp hoặc xóa quyền của<br>một ai đó |
| Audit process<br>tracking | Kiểm toán này theo dõi hoạt động của chương trình hay hệ điều hành                                                        |
| Audit system event        | Hệ thống sẽ ghi nhận mỗi khi bạn khởi động lại máy<br>hoặc tắt máy                                                        |

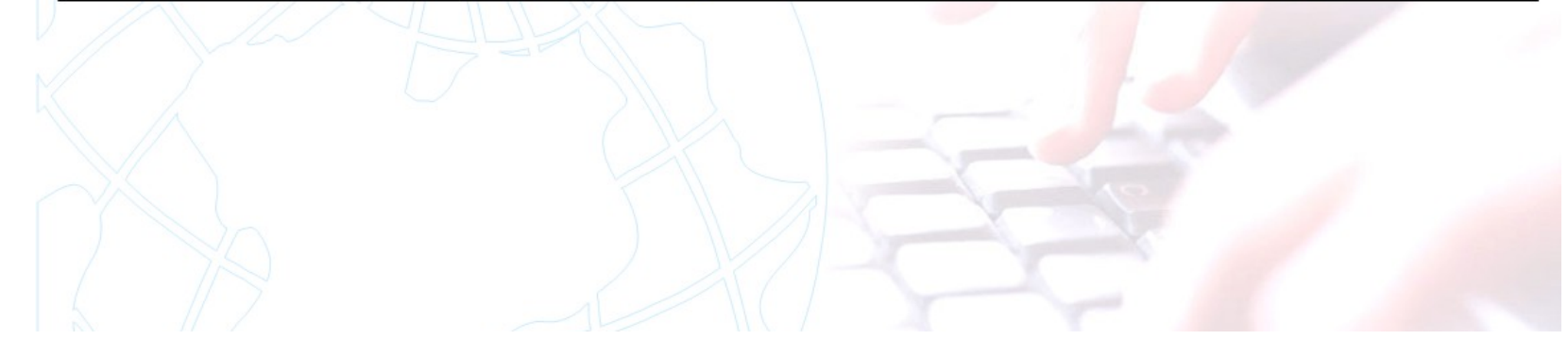

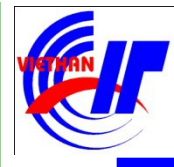

### Chính sách hệ thống trong môi trường cục bộ

#### Chính sách kiểm toán

- No Auditing: Không thiết lập chính sách kiểm toán
- Success: Thiết lập chính sách kiểm toán thành công (những sự kiện thành công sẽ được ghi nhận lại trong "báo cáo" Event Viewer)
- Failure: Thiết lập chính sách kiểm toán không thành công (những sự kiện không thành công sẽ được ghi nhận lại trong "báo cáo" Event Viewer)

| Tocal Security Settings                                                                                                    |                                                                                                    |                                                                                                    |
|----------------------------------------------------------------------------------------------------|----------------------------------------------------------------------------------------------------|----------------------------------------------------------------------------------------------------|
| Eile     Action     View     Help       ←     →     ●     ●     ●     ●                                                                                                    |                                                                                                    |                                                                                                    |
| Security Securitys     Account Policies     Audit Policy     Audit Policy     Audit Policy     Security Options     Public Key Policies     Software Restriction Policies     IP Security Policies on Local Computer | Audit account logon events<br>Audit account management<br>Audit directory service access<br>Audit logon events<br>Audit logon events<br>Audit object access<br>Audit policy change<br>Audit privilege use<br>Audit privilege use<br>Audit process tracking<br>Audit system events | Success<br>No auditing<br>No auditing<br>Success<br>No auditing<br>No auditing<br>No auditing<br>No auditing<br>No auditing |
|                                                                                                    |                                                                                                    |                                                                                                    |

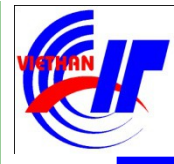

## Chính sách hệ thống trong môi trường cục bộ Chính sách kiểm toán Để thiết lập chính sách kiểm toán cho một mục nào đó bạn Double

click vào mục đó lúc này sẽ xuất hiện giao diện có dạng như sau:

| Audit logon events Properties               | <u>?</u> × |
|---------------------------------------------|------------|
| Local Security Setting                      |            |
| Audit logon events                          |            |
| Audit these attempts:<br>Success<br>Eailure |            |
| OK Cancel                                   | Apply      |

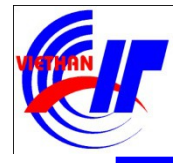

### Chính sách hệ thống trong môi trường cục bộ Chính sách kiểm toán

Để xem kết quả của chính sách kiểm toán trong hệ thống Windows Server 2003 bạn chọn mục "**Event Viewer**" trong menu Administrative Tools. Giao diện "Event Viewer" có dạng như sau:

| 😽 Event Viewer        |                 |           |            |          | _1_           | ×  |
|-----------------------|-----------------|-----------|------------|----------|---------------|----|
| Eile Action ⊻iew Help |                 |           |            |          |               |    |
| ⇔ → 🗈 💽 🚰 🚱           |                 |           |            |          |               |    |
| Event Viewer (Local)  | Security 8 ever | it(s)     |            |          |               |    |
| Application           | Туре            | Date      | Time       | Source   | Category      | Ev |
| Security<br>System    | Success Audit   | 4/23/2008 | 9:27:17 AM | Security | Logon/Logoff  | 57 |
|                       | Success Audit   | 4/23/2008 | 9:27:17 AM | Security | Logon/Logoff  | 52 |
|                       | 🖌 Success Audit | 4/23/2008 | 9:27:17 AM | Security | Logon/Logoff  | 55 |
|                       | 🔒 Failure Audit | 4/23/2008 | 9:27:15 AM | Security | Account Logon | 68 |
|                       | 🔒 Failure Audit | 4/23/2008 | 9:27:11 AM | Security | Account Logon | 68 |
|                       | Success Audit   | 4/23/2008 | 9:27:07 AM | Security | Logon/Logoff  | 53 |
|                       | Success Audit   | 4/23/2008 | 9:27:06 AM | Security | Logon/Logoff  | 55 |
|                       | Success Audit   | 4/23/2008 | 9:26:57 AM | Security | System Event  | 51 |
|                       |                 |           |            |          |               |    |
|                       |                 |           |            |          |               |    |
|                       |                 |           |            |          |               |    |
|                       |                 |           |            |          |               |    |
|                       |                 |           |            |          |               |    |
|                       | •               |           |            |          |               | Þ  |
|                       |                 |           |            |          |               | _  |

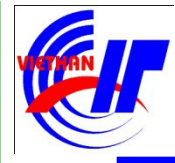

### Chính sách hệ thống trong môi trường cục bộ Chính sách quyền hệ thống của người dùng

User Rights Assignment đề cập đến một số quyền hệ thống cho User và Group

| Security Settings                        | Policy A                                      | Policy Setting                     |
|------------------------------------------|-----------------------------------------------|------------------------------------|
| Account Policies                         | Access this computer from the network         | Everyone, Administrators, Authenti |
| E Local Policies                         | Act as part of the operating system           |                                    |
| Audit Policy                             | Add workstations to domain                    | Authenticated Users                |
| User Rights Assignment                   | Adjust memory quotas for a process            | LOCAL SERVICE, NETWORK SERVI       |
|                                          | BAllow log on locally                         | Administrators, Backup Operators,  |
| Restricted Groups                        | Allow log on through Terminal Services        | Not Defined                        |
| System Services                          | Back up files and directories                 | Administrators,Backup Operators,   |
| T- Begistry                              | Bypass traverse checking                      | Everyone, Administrators, Authenti |
| 🕀 🙀 File System                          | Change the system time                        | Administrators, Server Operators   |
| ₩ Wireless Network (IEEE 802.11) P       | 🕮 Create a pagefile                           | Administrators                     |
| 🖅 🦲 Public Key Policies                  | 🕮 Create a token object                       |                                    |
| 🖅 🧰 Software Restriction Policies        | Create global objects                         | Not Defined                        |
| 🗄 🛃 IP Security Policies on Active Direc | Create permanent shared objects               |                                    |
|                                          | Bebug programs                                | Administrators                     |
|                                          | Deny access to this computer from the network | NETCLASS\SUPPORT_388945a0          |
|                                          | Bony log on as a batch job                    |                                    |
|                                          | Deny log on as a service                      |                                    |
|                                          | BDeny log on locally                          | NETCLASS\SUPPORT_388945a0          |
|                                          | Deny log on through Terminal Services         | Not Defined                        |
|                                          | Enable computer and user accounts to be tru   | Administrators                     |
|                                          | Force shutdown from a remote system           | Administrators, Server Operators   |
|                                          | Generate security audits                      | LOCAL SERVICE, NETWORK SERVICE     |
|                                          | •                                             | •                                  |

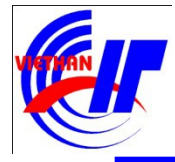

### Chính sách hệ thống trong môi trường cục bộ Chính sách quyền hệ thống của người dùng

| > | Một số | quyền hệ | thống | cho | người | dùng | và | nhóm |
|---|--------|----------|-------|-----|-------|------|----|------|
|---|--------|----------|-------|-----|-------|------|----|------|

| Quyền                                               | Mô tả                                                                                                    |
|-----------------------------------------------------|----------------------------------------------------------------------------------------------------|
| Access This Computer<br>from the Network            | Cho phép người dùng truy cập máy tính thông<br>qua mạng. Mặc định mọi người đều có quyền này.                                                         |
| Allow log on locally                                | Cho phép người dùng đăng nhập cục bộ vào<br>server                                                                                                    |
| Bypass Traverse Checking                            | Cho phép người dùng duyệt qua cấu trúc thư mục<br>nếu người dùng không có quyền xem (list) nội<br>dung thư mục này.                                   |
| Back Up Files and<br>Directories                    | Cho phép người dùng sao lưu dự phòng (backup)<br>các tập tin và thư mục bất chấp các tập tin và thư<br>mục này người đó có quyề <mark>n</mark> không. |
| Change the System Time                              | Cho phép người dùng thay đổi giờ hệ thống của<br>máy tính.                                                                                            |
| Deny Access to This<br>Computer from the<br>Network | Cho phép bạn khóa người dùng hoặc nhóm không<br>được truy cập đến các máy tính trên mạng.                                                             |

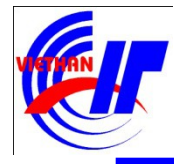

### Chính sách hệ thống trong môi trường cục bộ Chính sách quyền hệ thống của người dùng

| Quyền                                       | Mô tả                                                                                                    |
|---------------------------------------------|----------------------------------------------------------------------------------------------------|
| Deny Logon Locally                          | Cho phép bạn ngăn cản những người dùng và<br>nhóm truy cập đến máy tính cục bộ.                                             |
| Load and unload device<br>drivers           | Cho phép người dùng cài đặt hoặc gở bỏ driver<br>của thiết bị                                                               |
| Log On Locally                              | Cho phép người dùng logon tại máy tính Server.                                                                              |
| Restore Files and<br>Directories            | Cho phép người dùng phục hồi tập tin và thư<br>mục, bất chấp người dùng này có quyền trên file<br>và thư mục này hay không. |
| Shut Down the System                        | Cho phép người dùng shut down cục bộ máy<br>Windows 2003.                                                                   |
| Take Ownership of Files or<br>Other Objects | Cho người dùng tước quyền sở hữu của một đối tương hê thống.                                                                |

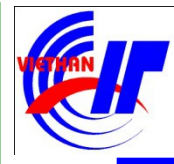

Chính sách hệ thống trong môi trường cục bộ
 Các tùy chọn chính sách bảo mật khác
 Security Options cho phép người quản trị khai báo thêm các thông số nhằm nâng cao tính bảo mật cho hệ thống.

| <u>File Action View H</u> elp            |                                                                                                  |                           |
|------------------------------------------|--------------------------------------------------------------------------------------------------|---------------------------|
| ⊨ →   🗈 📧   X 🖫   🔮 👘                    |                                                                                                  |                           |
| Security Settings                        | Policy A                                                                                         | Security Setting          |
|                                          | Accounts: Guest account status                                                                   | Disabled                  |
| Ger Rights Assignment                    | Accounts: Limit local account use of blank                                                       | Enabled<br>Administrator  |
| Gecurity Options     Public Key Policies | Accounts: Rename guest account                                                                   | Guest                     |
| Software Restriction Policies            | Audit: Audit the use of Backup and Restor                                                        | Disabled                  |
| The secondy Policies on Local Compa      | Bill Audit: Shut down system immediately if un     Bill DCOM: Machine Access Restrictions in Sec | Disabled<br>Not Defined   |
|                                          | DCOM: Machine Launch Restrictions in Sec                                                         | Not Defined               |
|                                          | Devices: Allow undock without having to lo                                                       | Enabled<br>Administrators |
|                                          | Devices: Prevent users from installing print                                                     | Enabled                   |
|                                          | Devices: Restrict CD-ROM access to locally                                                       | Disabled<br>Disabled      |
|                                          | Bevices: Unsigned driver installation behavior                                                   | Warn but allow installa   |
|                                          | Domain controller: LDAP server signing req                                                       | Not Defined               |
|                                          | Domain controller: Refuse machine accoun                                                         | Not Defined               |

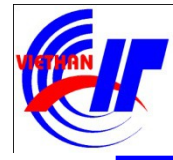

### Chính sách hệ thống trong môi trường cục bộ ✓ Các tùy chọn chính sách bảo mật khác

| Tên lựa chọn                                                                  | Mô tả                                                                                          |
|-------------------------------------------------------------------------------|------------------------------------------------------------------------------------------------|
| Accounts: Limit local account use of<br>blank passwords to console logon only | Cho phép khai báo giới hạn hay không<br>giới hạn tài khoản sử dụng mật khẩu<br>trống           |
| Account: Rename administrator                                                 | Cho phép đổi tên tài khoản                                                                     |
| account                                                                       | Administrator thành tên mới                                                                    |
| Audit: Audit the access of global system objects                              | Giám sát việc truy cập các đối tượng hệ<br>thống toàn cục                                      |
| Interactive logon: Do not display last                                        | Không hiển thị tên người dùng đã logon                                                         |
| user name                                                                     | trên hộp thoại Logon                                                                           |
| Interactive logon: Do not require                                             | Không yêu cầu ấn tổ hợp phím                                                                   |
| CTRL+ALT+DEL                                                                  | CTRL+ALT+ <u>DEL</u> khi logon                                                                 |
| Network security: Force logoff<br>when logon hours expires                    | Tự động logoff khỏi hệ thống khi<br>người dùng hết thời gian sử dụng hoặc<br>tài khoản hết hạn |
| Shutdown: Allow system to be shut                                             | Cho phép người dùng shutdown hệ                                                                |
| down without having to log on                                                 | thống mà không cần logon                                                                       |